## ホームページの転送先フォルダの変更手順について

- ホームページの登録は申請が必要です、弊社までご連絡をお願いします。
- ホームページのアカウントは、登録書に記載してあります。
- アカウントのパスワードはホームページ登録書に記載してあります。
   ※ メールのパスワードと異なりますので、ご注意ください。

本文はホームページビルダー 21を参考例として掲載しています。

- TOPページになるファイルは、index.htmが優先されます。
- 転送されるHTMLや画像などのファイルは、半角英数小文字で保存してください 日本語や全角英数の場合には正しく転送できないことがあります。
- ファイルの転送先が変更なりました。
  - 旧 /ftp/public\_html または /public フォルダにホームページデータを ・ップロードしていただいていましたが、新しいサーバーでは以下のフォルダー(パス)に

新 / (ルート)以下にホームページデータをアップロードをお願いします。

詳しくは次ページをご覧いただきますようお願いいたします。

● AUTHフォルダやaccess\_logフォルダーを削除や属性変更は行わないでください AUTHフォルダを削除した場合にはFTPのパスワード変更ができなくなります。

| ファイル(F) 表示(V                                 | ) サイト(S) WordPress(R) ツール(T) ヘル                                                                                 | レプ(H)                          |
|----------------------------------------------|----------------------------------------------------------------------------------------------------|--------------------------------|
| ■ ▶ 新規作成                                     | <sup>13</sup> <sup>13</sup> <sup>13</sup> <sup>13</sup> <sup>13</sup> <sup>13</sup> <sup>13</sup> <sup>13</sup> | 🗐 サイトの確認 🛛 💮 サイトの公開 🏾 🍨 アクセス解析 |
| 📴 ৬৭৮১৫৫১                                    | サイトを開く(Q) サイトを開じる( <u>C</u> )                                                                                   |                                |
|                                              | ── 図 ビジュアルサイトビューを開く(⊻)                                                                                          | Chief In Astra D Z O A         |
|                                              | サイト一覧/設定(L)                                                                                                    |                                |
| t                                            | 転送設定(U) ▶                                                                                                    | 転送設定の新規作成( <u>N</u> )          |
| ž 🌥 🖌                                        |                                                                                                    | 転送設定(E)                        |
| 1 AP.                                        |                                                                                                    | すべて転送済みにする( <u>A</u> )         |
| アクセス向上(U)     デザインチェンジ(     属、     スタイリッシュ エ | アクセス向上(山)                                                                                                    | サーバー未使用ファイル検索(上)               |
|                                              | デザインチェンジ(Z)<br>スタイリッシュエフェクトの設定(X)                                                                               | サーバー上のファイルのダウンロード( <u>D</u> )  |

ホームページビルダーを起動します。

サイト→転送設定→転送設定の順に 進みます。

| www.ccjnet.ne.jp |     | 新規作成((         |
|------------------|-----|----------------|
|                  |     | 編集( <u>E</u> ) |
|                  |     | 肖J『赤(D)        |
|                  |     |                |
|                  |     |                |
|                  |     |                |
|                  |     |                |
|                  | 閉じる | ヘルプ            |

| 本設定 詳細設定 転                | 送モード自動 | 判別設定  |                                        |
|---------------------------|--------|-------|----------------------------------------|
| 転送設定名(N)                  |        |       |                                        |
| www.ccjnet.ne.jp          |        |       |                                        |
| FTP サーバー設定<br>プロバイダの選択(1) |        |       |                                        |
| その他                       |        |       | ~                                      |
| FTP サーバー名( <u>S</u> )     |        |       |                                        |
| www.ccjnet.ne.jp          |        | 1     |                                        |
| FTP アカウント名(U)             |        |       |                                        |
|                           |        |       |                                        |
| FTP パスワード( <u>P</u> )     |        |       |                                        |
| ******                    |        |       |                                        |
| 転送先フォルダ( <u>D</u> )       |        |       |                                        |
| /                         |        | 4     | ≽照( <u>B</u> )                         |
|                           | OK     | キャンセル | ~~~~~~~~~~~~~~~~~~~~~~~~~~~~~~~~~~~~~~ |
|                           |        |       |                                        |

名前 access\_log auth ftp public\_html ftpまたはpublic\_htmlフォルダか らアップロード先を変更する 変更するFTPサーバーの宛先を選択して 編集をクリックします。

転送設定の転送先フォルダ

参照ボタンを押します。

転送先フォルダの設定で

/ftp/public\_htmlフォルダまたは、 public\_htmlフォルダに設定の場合は

階層の一番上の/(ルート)と言う場所に 変更します。

アップロード先を、次ページの手順に したがって変更します

| 転送元ノオルタの野   | 定         | ×   |
|-------------|-----------|-----|
| 現行フォルダ<br>/ |           | E r |
| access-log  |           |     |
| / (л        | ~ート)に変更する |     |
|             |           |     |
|             |           |     |

現行フォルダが、/FTPまたは /public\_htmlフォルダから

左図のように /(ルート)に変更して OKをクリックします。

以上で設定は完了です。

|                       | F0+10105.VC |
|-----------------------|-------------|
| 転送設定名(N)              |             |
| www.ccjnet.ne.jp      |             |
| FTP サーバー設定            |             |
| プロバイダの選択(1)           |             |
| その他                   | ~           |
| FTP サーバー名(S)          |             |
| www.ccjnet.ne.jp      | 6           |
|                       |             |
|                       |             |
| FTP パスワード( <u>P</u> ) |             |
| •••••                 |             |
| 転送先フォルダ( <u>D</u> )   |             |
| /                     | 参照(B)       |
|                       |             |
|                       |             |
|                       |             |
|                       |             |
|                       |             |
|                       |             |

転送設定画面に戻り

転送先フォルダーが

/(ルート)に変更されていれば

OKをクリックして設定は終了です。